# TUTORIEL pour réaliser un circuit imprimé

# avec Orcad Capture-Layout

#### A). <u>Présentation :</u>

#### I). Introduction :

La réalisation d'un circuit imprimé peut se décomposer en différentes étapes, pour lesquelles *le respect et la minutie de réalisation des étapes sont primordiaux* pour obtenir un circuit fonctionnel.

Les différentes étapes sont les suivantes :

- ✤ La saisie du schéma sous Orcad Capture, (15 % temps de réalisation)
- ✤ La recherche et la saisie des Empreintes (Footprints), (15 % temps de réalisation)
- ✤ La mesure des dimensions de la carte,
- Le Placement des composants sous Orcad Layout, (30 % temps de réalisation)
- ✤ Le Routage des Pistes en respect des contraintes, (15 % temps de réalisation)
- Vérifications avant impression du typon pour réalisation.
- Soudure des composants sur la carte, (15 % temps de réalisation)
- Essais de fonctionnement de la carte (Recette). (10 % temps de réalisation)

#### II). Organisation d'Orcad :

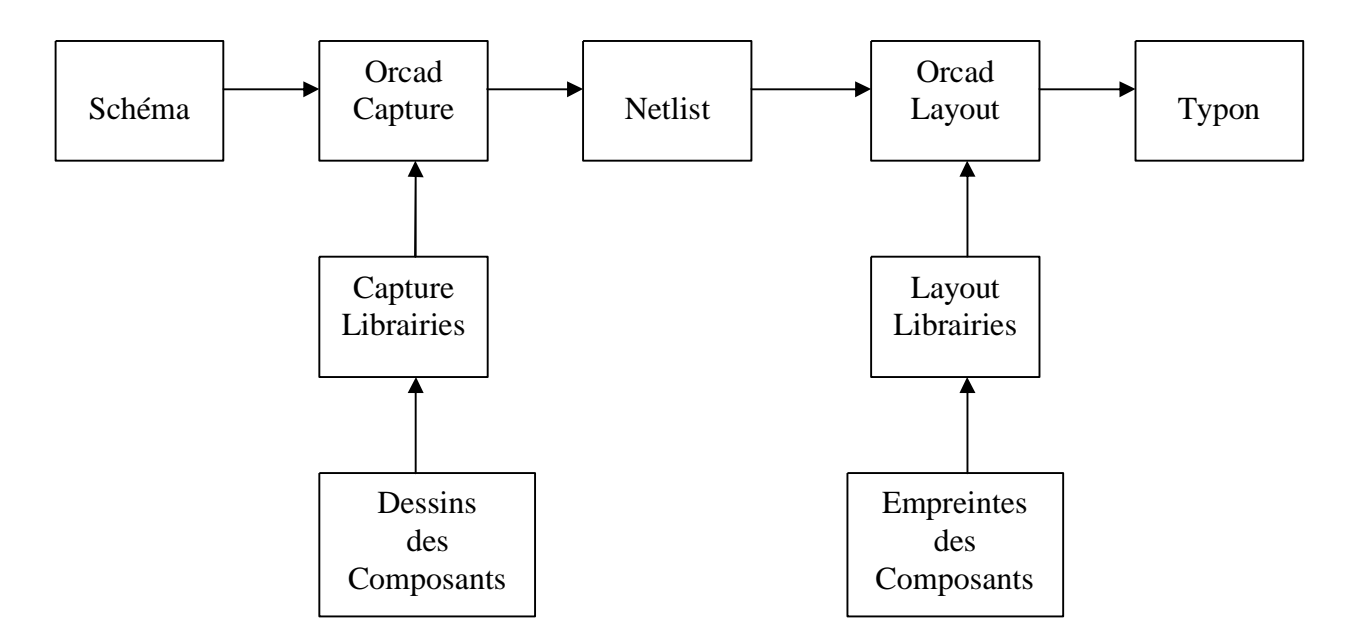

On saisit le schéma sous Orcad Capture, à l'aide de symboles qui sont contenus, dans des librairies que l'on chargera à volonté et suivant les besoins.

Une fois le schéma fini et vérifié, on crée la Netlist. C'est le fichier que l'on va charger sous Orcad Layout pour faire le typon en liaison avec Orcad Capture. Il faut donc que le schéma soit correct !

En chargeant la netlist, Orcad Layout va chercher les empreintes (FootPrints) dans les librairies et affiche le « chevelu », c'est-à-dire les empreintes reliées par des fils.

Il faut alors tracer le contour de la carte, placer les composants, et les router.

Il restera alors à sortir les faces sur papier calque pour pouvoir les tirer sur circuits imprimés.

#### B). Orcad Capture :

#### I). Lancement de Capture :

Pour dessiner un schéma électronique, on va utiliser Orcad Capture. Pour lancer le programme, il faut :

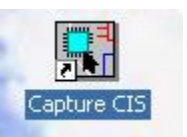

- Soit cliquer sur l'icône :
- Soit aller dans le menu :

Demarrer -> Tous les Programmes -> Orcad Release 9.1 -> Capture.

Une fenêtre Orcad Capture s'ouvre.

#### II ). Créer un Nouveau Projet :

On choisit alors :

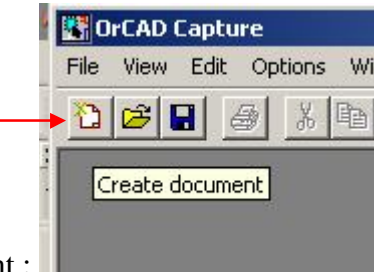

- Soit cliquer sur l'icône Create document :
- Soit aller dans le menu :

File -> New -> Project.

| GrCAD Capture           |             |                                   |                                                                                    |
|-------------------------|-------------|-----------------------------------|------------------------------------------------------------------------------------|
| File View Edit Options  | Window Help |                                   |                                                                                    |
| New                     | 1 🕨         | Project                           |                                                                                    |
| Open                    | •           | Design                            |                                                                                    |
| Save<br>Save As         | Ctrl+S      | Library<br>VHDL File<br>Text File |                                                                                    |
| Print Preview           | İ           |                                   | 3 . 1 . 4 . 1 . 5 . 1 . 6 . 1 . 7 . 1 . 6 . 1 . 9 . 1 . 10 . 1 . 11 . 1 . 12 . 1 . |
| Print                   | Ctrl+P      |                                   |                                                                                    |
| Print Setup             |             |                                   |                                                                                    |
| Import Design           |             |                                   |                                                                                    |
| Export Design           |             |                                   |                                                                                    |
| 1 D:\cours\\TP2\Orcad\T | ſp2.opj     |                                   |                                                                                    |
| 2 tp2-schematic7.net    |             |                                   |                                                                                    |
| 3 D:\cours\\TP1\Orcad\T | ſP1.opj     |                                   |                                                                                    |
| 4 D:\cours\\Tps\Orcad\T | P1.opj      |                                   |                                                                                    |
| Exit                    |             |                                   |                                                                                    |
| Ireate new project.     |             | 8                                 | Session Log                                                                        |

Une nouvelle fenêtre s'ouvre pour vous demander le nom et type de projet que vous désirez, et le chemin où vous voulez le sauvegarder :

|                     | New Project                                                                                | ×                                                                                                    |
|---------------------|--------------------------------------------------------------------------------------------|----------------------------------------------------------------------------------------------------|
| Nom du              | Name                                                                                       | OK                                                                                                    |
| Projet              | Create a New Project Using                                                                 |                                                                                                    |
| Type du<br>Projet   | C Analog or Mixed A/D      EC Board Wizard      O Programmable Logic Wizard      Schematic | Tip for New Users<br>The PC Board Wizard is the<br>quickest way to get started<br>designing a system-level<br>schematic design |
| Chemin<br>du Projet | L <u>o</u> cation<br>k:\CAO\Schema\                                                        | Browse                                                                                                    |

Il faudra donner un nom « réaliste » fonction du schéma que vous voulez faire. **Ce nom devra** avoir 8 caractères maximum, et pas de caractères bizarres (accents, tirets, ...).

Pour faire un circuit imprimé, il faudra choisir le type PC Board Wizard.

Le chemin devra pointer vers votre **répertoire de travail** soit K:\CAO\Schema.

Capture vous propose alors de pouvoir simuler votre schéma, dans notre cas, cela ne nous intéresse pas donc on clique sur Suivant.

| 1 |                                              |
|---|----------------------------------------------|
|   | Add VHDL-based digital simulation resources. |
|   |                                              |
|   |                                              |

Il nous propose de charger des librairies par défaut pour notre schéma :

| braries that you wish to include<br>n your project.                                                                                   | 1                          | Use these lib | raries |
|----------------------------------------------------------------------------------------------------|----------------------------|---------------|--------|
| Amplifier.olb<br>Arithmetic.olb<br>Atod.olb<br>BusDriverTransceiver.olb<br>CAPSYM.OLB<br>Connector.olb<br>Counter.olb<br>Discrete.olb | Add >> <th></th> <th></th> |               |        |

Si vous savez quelles bibliothèques vous intéressent choisissez-les par Add,

Puis faire Terminer.

Capture crée alors deux nouvelles fenêtres :

- Une fenêtre Projet (à gauche),
- Une feuille de schéma vierge (à droite).

| CrCAD Capture                          |                                |    |
|----------------------------------------|--------------------------------|----|
| File Design Edit View Tools Accessorie | es Reports Options Window Help |    |
|                                        | 2                              |    |
| Essai.opj                              | / - (SCHEMATIC1 : PAGE1)       | 41 |
| File 🖁 Hierarchy                       |                                |    |
| Design Resources                       |                                |    |
|                                        |                                |    |
| PAGE1 ₽<br>⊕ Ĉ Design Cache            |                                |    |
|                                        |                                |    |
| Referenced Projects                    |                                |    |
|                                        | •                              |    |
|                                        |                                | 1. |

Dans la fenêtre projet, on remarque :

- ✤ Le nom du projet dans la barre de titre : essai.opj
- ✤ Le nom de la feuille de schéma essai.dsn.
- Nous n'avons pas de librairies de chargées, pas de fichiers de sortie,
- pas de composants dans le cache, et pas de projets référencés.

La première chose à faire est de sauvegarder le projet, et la feuille de schéma. Pour cela, il faut sélectionner la fenêtre de projet (sa barre de titre doit être bleue), puis de cliquer sur l'icône :

| 📑 OrCAD Capture                               |                                                |          |
|-----------------------------------------------|------------------------------------------------|----------|
| File Design Edit View Tools Ac                | ressories Reports Options Window Help          |          |
|                                               |                                                |          |
| Essai.o Save document - C ×                   | / - (SCHEMATIC1 : PAGE1)                       |          |
| File 🖏 Hierarchy                              |                                                | <u> </u> |
| · □ □ Design Resources<br>□ ··· ∰ .\essai.dsn |                                                |          |
|                                               |                                                |          |
| Design Cache                                  |                                                |          |
|                                               | 1 P. Des Ples Ples Ples Ples Ples Ples Ples Pl |          |
|                                               |                                                |          |
| Save active document.                         |                                                |          |

Ou avec le menu File -> Save ou Ctrl S.

Cela permet de *sauvegarder le projet mais pas la feuille de schéma*, il faut maintenant cliquer sur la feuille de schéma (sa barre de titre devient bleue) et **recommencer** l'opération de sauvegarde précédente !!

#### III ). <u>Ajout de bibliothèques :</u>

En cliquant sur la feuille de schéma, on fait apparaître une barre d'outils sur la droite de la feuille.

Place part

On sélectionne le bouton « Place Part » pour aller chercher les composants :

Une nouvelle fenêtre s'ouvre, mais vide, car nous n'avons pas chargé de librairies. Il faut donc presser le bouton « Add Library » ; et aller chercher les librairies dans le répertoire AA\_Mondeville :

| Browse File        |                                             | <u>? ×</u>                            |
|--------------------|---------------------------------------------|---------------------------------------|
| Regarder dans :    | C LIBRARY                                   | ▼ 🗭 🖆 🎟 -                             |
| AA_mondeville      | ieee<br>ieeelibs                            | Perso                                 |
|                    | Taille : 1,06 Mo<br>Fichiers : _74LS.OLB, _ | ANALOG.OLB, _CAPSYM.OLB, _CD4000.OLB, |
| EC EC              | OldLibs                                     | Amplifier.olb                         |
| Nom du fichier :   |                                             |                                       |
| Fichiers de type : | Capture Library(*.olb)                      | Annuler                               |
|                    | Duvrir en lecture seule                     |                                       |

Et sélectionner alors tous les fichiers du répertoire, puis ouvrir :

| Browse File                                                                                                    |                                               | ? ×            |
|----------------------------------------------------------------------------------------------------|-----------------------------------------------|----------------|
| <u>R</u> egarder dans :                                                                                        | 🔁 AA_mondeville 💽 🗢 🗈 📸 📰 -                   |                |
| 74LS.OLB       ANALOG.OLB       CAPSYM.OLB       CD4000.OLB       DEVICE.OLB       DEVICE.OLB       DIVERS.OLB |                                               |                |
| ,<br>Nom <u>d</u> u fichier :                                                                                  | "_74LS.OLB" "_ANALOG.OLB" "_CAPSYM.OLB" "_CD4 | <u>O</u> uvrir |
| Fichiers de <u>typ</u> e :                                                                                     | Capture Library(*.olb)                        | Annuler        |

Nous avons donc maintenant quelques composants pour travailler !

### IV). <u>Placement des composants :</u>

| ace Part                         |                   |   | <u>1</u>               |
|----------------------------------|-------------------|---|------------------------|
| Part:                            |                   |   | ОК                     |
| l.<br>D. 11:1                    |                   |   | Cancel                 |
| Part List:<br>12 HEADER/_DEVICE  |                   |   | Add Library            |
| 4 HEADER/_DEVICE<br>74LS00/_74LS |                   |   | <u>R</u> emove Library |
| 74LS01/_74LS<br>74LS02/_74LS     |                   |   | Part <u>S</u> earch    |
| 74LS03/_74LS<br>74LS04/_74LS     |                   |   |                        |
| 74LS05/_74LS<br>74LS08/_74LS     |                   | - | Help                   |
| ibraries:                        | – Graphic         |   |                        |
| _74LS                            | © Normal          |   |                        |
|                                  | C <u>C</u> onvert |   |                        |
| _CD4000<br>_DEVICE               | Packaging         |   |                        |
| DIVERS<br>Design Cache           | Parts per Pkg: 1  |   |                        |
|                                  | Parț:             |   |                        |
|                                  | Type:             |   |                        |

Il suffit alors de taper le nom du composant dans la zone d'édition « Part: », il apparaît alors dans la fenêtre de droite :

| lace Part                                                                                          |                                                  |          | ×            |
|----------------------------------------------------------------------------------------------------|--------------------------------------------------|----------|--------------|
| Part:                                                                                              |                                                  |          | ОК           |
| I<br>Part List:                                                                                    |                                                  |          | Cancel       |
| PLUG MALE/_DEVICE<br>PNP/_DEVICE                                                                   |                                                  |          | Add Library  |
| PONT DE DIODES/_DEVICE<br>PONT DE DIODES/_DEVICE<br>POT A/_DEVICE<br>PTC/_DEVICE<br>QUARTZ/_DEVICE |                                                  |          | Part Search  |
| IB-BRIDGE7 DEVICE                                                                                  |                                                  |          | <u>H</u> elp |
| Libraries:<br>_74LS<br>_ANALOG<br>_CAPSYM<br>_CPD4000                                              | Graphic<br>© <u>N</u> ormal<br>© <u>D</u> onvert |          | R?           |
| _DEVICE<br>DEVICE<br>DIVERS<br>Design Cache                                                        | Packaging<br>Parts per Pkg: 1<br>Parts           |          | 1k           |
|                                                                                                    | Type: Homogeneous                                | <b>W</b> | ]            |

Les icones en bas permettent de dire avec quel type de projet, on peut utiliser le composant choisit, ici, on peut utiliser R avec un projet de simulation Spice 🐖, et avec un projet de Circuit imprimé Layout 🔯. Si c'est le composant qui nous intéresse, il suffit de faire OK.

Nous revenons alors sur notre feuille de schéma avec le composant attaché à la souris, que l'on peut déposer à l'endroit voulu, autant de fois que désiré. On pourra remarquer que le logiciel incrémente automatiquement la référence du composant.

| 👫 OrCAD Capture                               |                                     |                 |                   |                       |
|-----------------------------------------------|-------------------------------------|-----------------|-------------------|-----------------------|
| <u>File Edit View Place Macro Accessories</u> | Options <u>W</u> indow <u>H</u> elp |                 |                   |                       |
|                                               | R                                   |                 | <u>₿</u> U?‡1♥¢   |                       |
| Essai.opj                                     | - (SCHEMATIC1 : PAGE1)              |                 |                   |                       |
| PCB                                           | 5                                   | 1927 1927 192   |                   |                       |
| Design Resources                              |                                     |                 |                   |                       |
|                                               |                                     |                 |                   | 1                     |
| PAGE1                                         | R1                                  | R2 1            |                   |                       |
| Library                                       | G-()-0<br>1k                        |                 | - <u>G</u> -      | PHR                   |
| Cutputs                                       |                                     |                 |                   | <u><u><u></u></u></u> |
|                                               | nen a anen a anen a anen a anen.    |                 |                   |                       |
|                                               | 0 it:                               | ems selected Sc | ale=100% X=3.10 Y | '=1.20 // ·····       |

Si l'on veut tourner le composant, il suffit de taper sur la touche « R » (ou clique droit sur la souris, puis rotation) et le composant effectue alors une rotation de 90° à chaque frappe de la touche. Pour libérer la souris du composant il suffit de taper sur la touche « Echap » ou « Esc » (ou clique droit sur la souris, puis End Mode).

Recommencer l'opération avec tous les composants dont vous avez besoin.

Nous pouvons maintenant mettre les valeurs de chaque composant, en double cliquant sur la valeur du composant, une fenêtre s'ouvre alors ou l'on peut mettre à jour la valeur donnée par défaut.

| Name: Value              | Font<br>Arial 7 (default)         |  |  |
|--------------------------|-----------------------------------|--|--|
| Value: 680               | <u>Change</u> <u>U</u> se Default |  |  |
| Display Format           |                                   |  |  |
| C Do Not Display         |                                   |  |  |
|                          | Default 🗸 🗸                       |  |  |
| C Nam <u>e</u> and Value | - Potation                        |  |  |
| C Name Only              | ● 0° ● 180°                       |  |  |
| O Both if Value Exists   | C 90° C 270°                      |  |  |
| L                        |                                   |  |  |
| OK                       | Cancel <u>H</u> elp               |  |  |

Après avoir modifié toutes les valeurs, on obtient alors le schéma suivant :

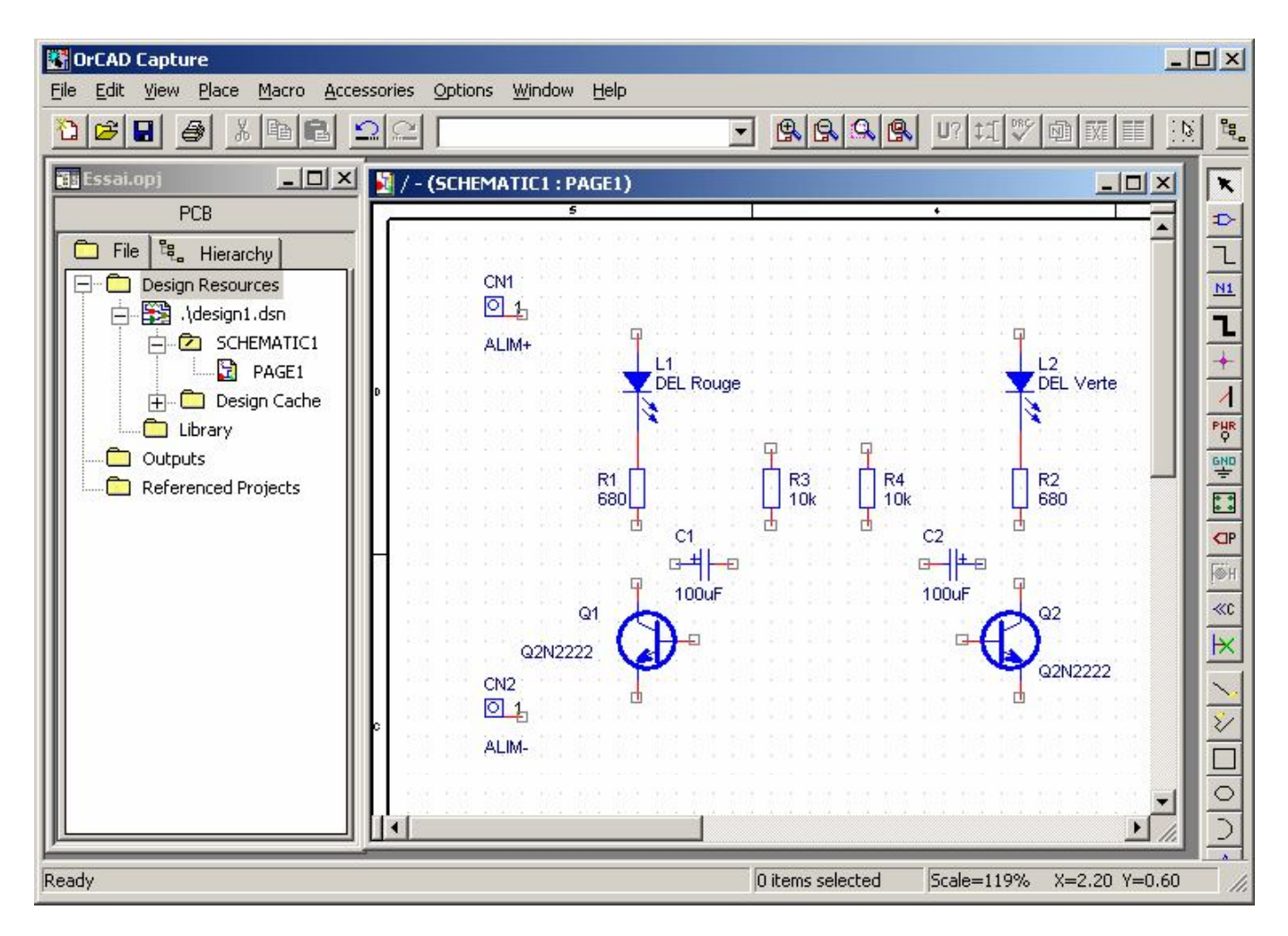

#### V). <u>Connections des composants :</u>

On peut maintenant relier tous les composants avec des connections (Wires), pour cela on utilise l'icône :

On clique sur la borne d'un composant, puis un autre clique pour faire un angle droit, puis un autre clique pour finir le fil sur une autre broche. Pour libérer la souris du fil, il suffit de frapper la touche « Echap », ou clique droit et « End Mode » avec la souris.

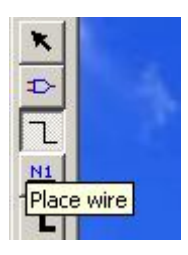

On obtient alors le schéma suivant :

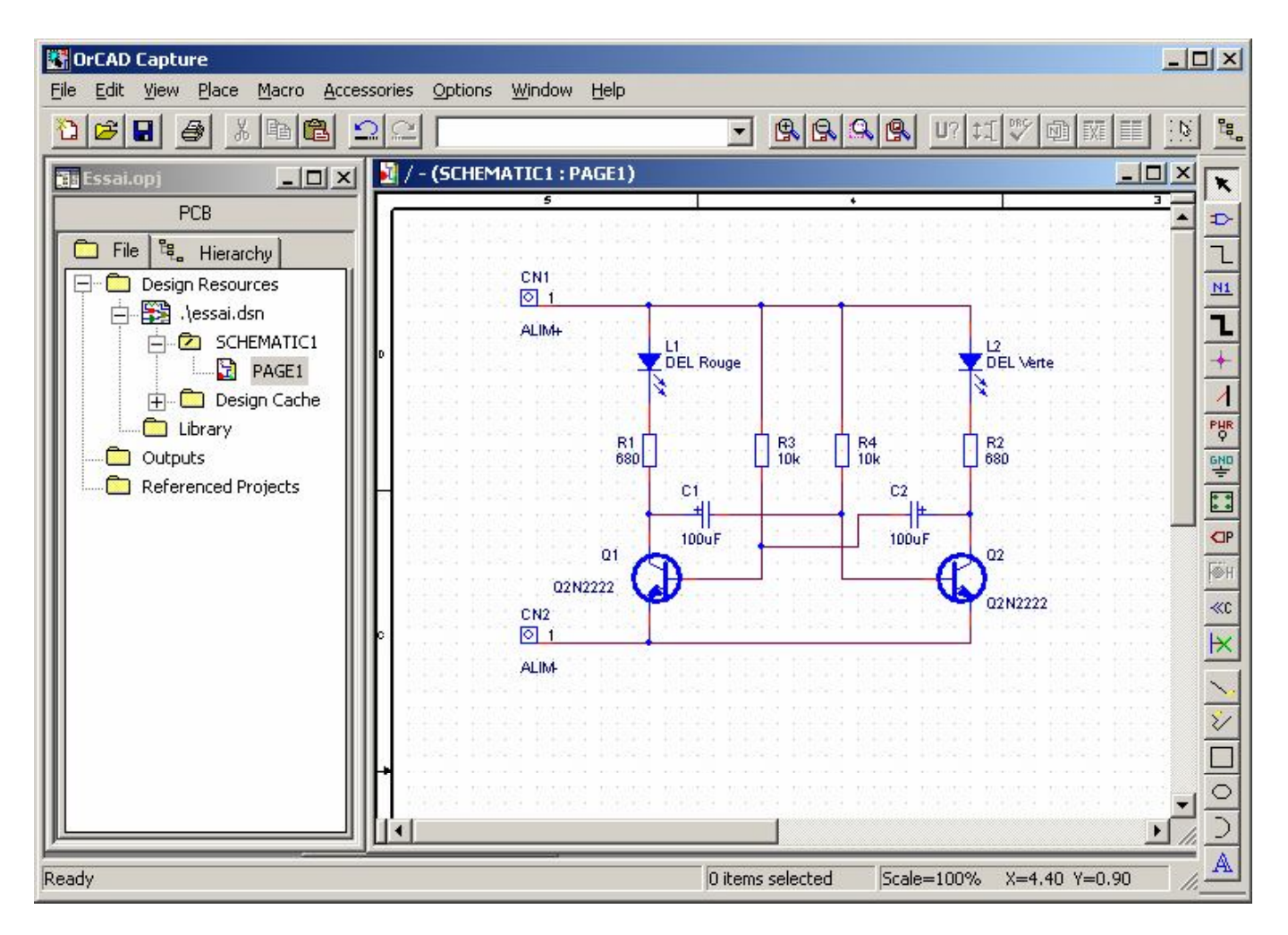

#### VI ). <u>Placement de l'alimentation :</u>

Il reste maintenant à s'occuper de l'alimentation. Sur un schéma électronique, l'alimentation des circuits intégrés n'est pas représentée, donc pour que Capture mette l'alimentation sur ceux-ci, *il faut ajouter le morceau de schéma suivant sur tous les schémas Orcad*.

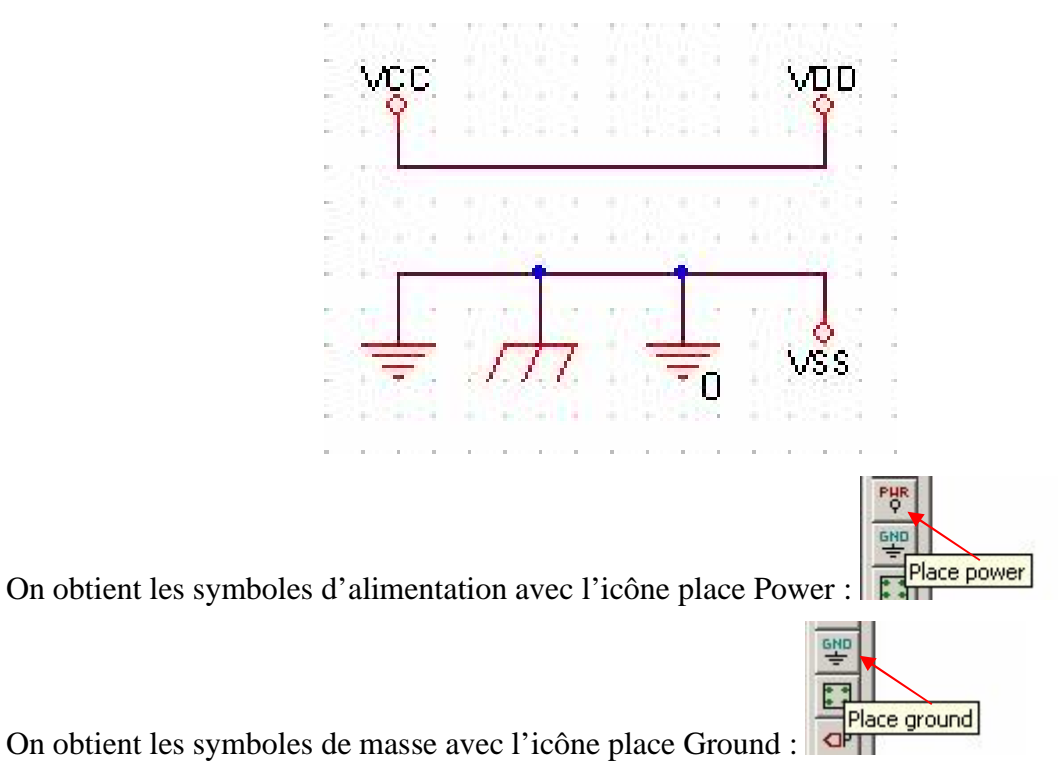

On obtient alors le schéma suivant :

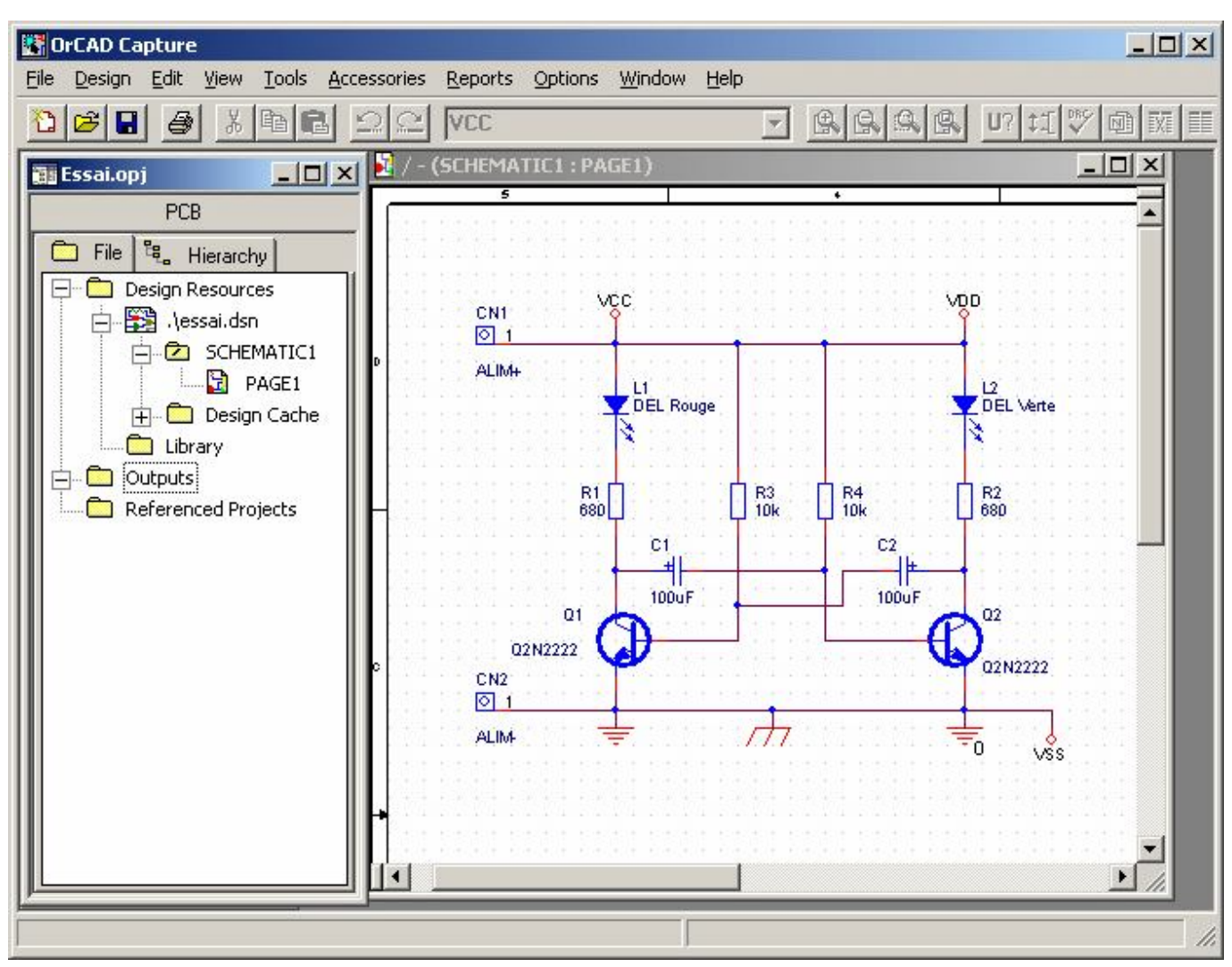

#### VII ). <u>Vérifications :</u>

Il est temps de vérifier si notre schéma est correct du point de vue électrique. Pour cela, commençons par sauvegarder notre schéma, puis fermons la fenêtre du schéma, puis sélectionner la page du schéma dans la fenêtre de projet, puis le menu Tools -> Design Rules Check

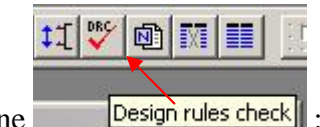

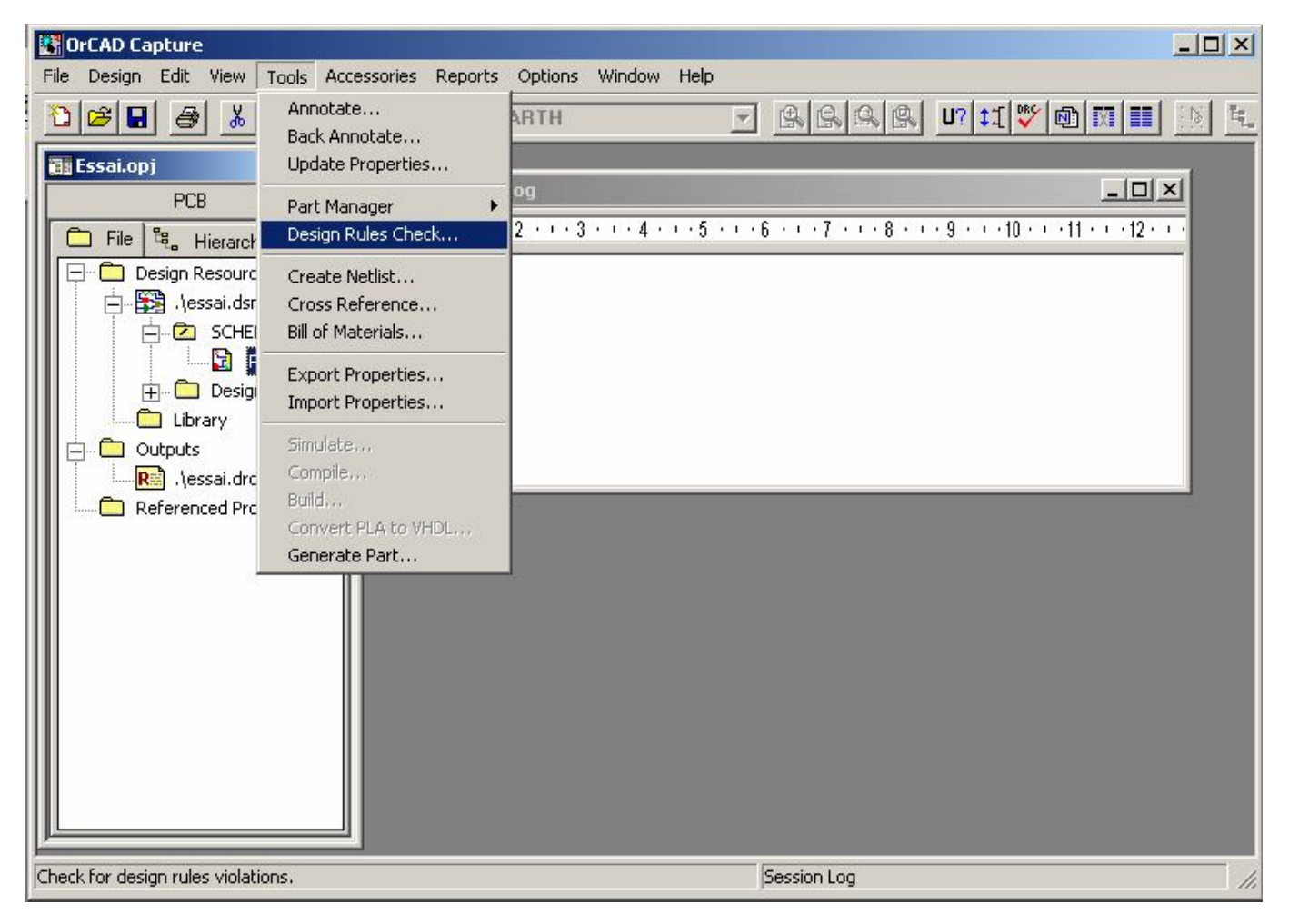

Une nouvelle fenêtre s'ouvre pour nous proposer de modifier les options de DRC, ne rien changer et faire Ok.

| Scope                                    | Mode                                          |  |
|------------------------------------------|-----------------------------------------------|--|
| Check entire design                      | C. Use occurrences                            |  |
| C Check selection                        | <ul> <li>Use instances (Preferred)</li> </ul> |  |
| Action                                   |                                               |  |
| Check design rules                       |                                               |  |
| © <u>D</u> elete existing DRC markers    |                                               |  |
| Report                                   |                                               |  |
| Create DRC markers for <u>w</u> arnings  |                                               |  |
| Check hierarchical port connections      | Check unconnected nets                        |  |
| Check off-page connector connections     | s 🗖 Chec <u>k</u> SDT compatibility           |  |
| Report identical part references         | Report off-grid objects                       |  |
| Report invalid packaging                 | Report all <u>n</u> et names                  |  |
| Report hierarchical ports and off-page   | connectors                                    |  |
| Report <u>F</u> ile: <u>⊻</u> iew Output |                                               |  |
| C:\TEMP\ESSAI.DRC                        | Browse                                        |  |
| R                                        |                                               |  |

Le résultat des vérifications est mis dans un fichier drc et est affiché dans la fenêtre Session Log :

| 🕼 OrCAD Capture                                                                                                    |     |
|----------------------------------------------------------------------------------------------------|-----|
| <u>File View Edit Options Window H</u> elp                                                                                                    |     |
|                                                                                                    |     |
| File       Image: Hierarchy         PCB       Image: Hierarchy         Image: Design Resources       Image: Hierarchy         Image: Design Resources       Image: Hierarchy         Image: Design Resources       Image: Hierarchy         Image: Design Resources       Image: Hierarchy         Image: Design Resources       Image: Hierarchy         Image: Design Resources       Image: Hierarchy         Image: Design Cache       Image: Hierarchy         Image: Design Cache       Image: Hierarchy         Image: Design Cache       Image: Design Cache         Image: Design Cache       Image: Design Cache         Image: Design Cache       Image: Design Cache         Image: Design Cache       Image: Design Cache         Image: Design Cache       Image: Design Cache         Image: Design Cache       Image: Design Cache         Image: Design Cache       Image: Design Cache         Image: Design Cache       Image: Design Cache         Image: Design Cache       Image: Design Cache         Image: Design Cache       Image: Design Cache         Image: Design Cache       Image: Design Cache         Image: Design Cache       Image: Design Cache         Image: Design Cache       Image: Design Cache         Image |     |
| Ready Session Log                                                                                                    | 11. |

Si le résultat est comme ci-dessus, rien n'a été trouvé, donc c'est bon !

#### VIII ). Liste des composants :

Vous pouvez aussi obtenir la liste des composants du montage en faisant Tools -> Bill of material :

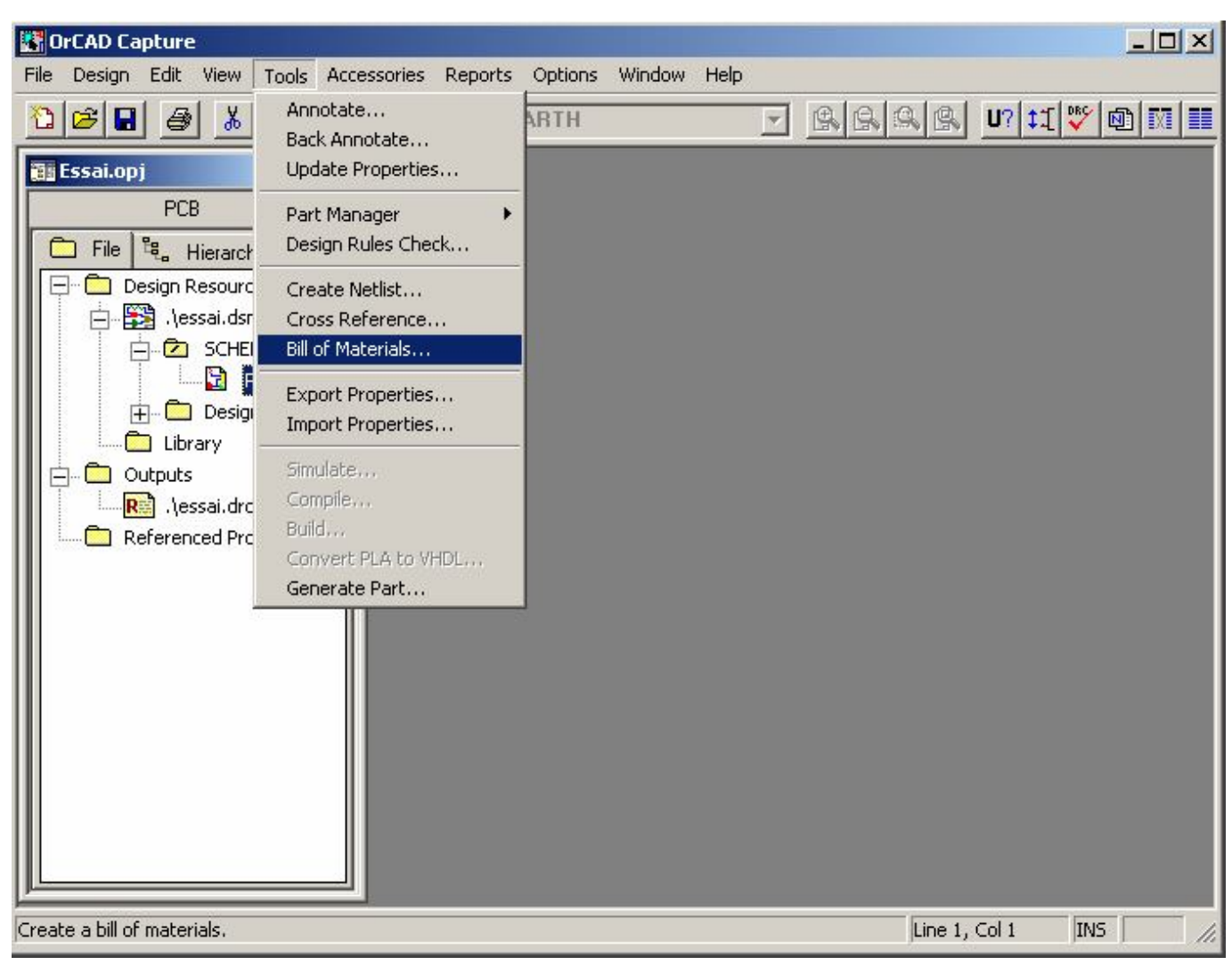

Une nouvelle fenêtre s'ouvre, vous proposant des options, ne rien modifier et faire OK.

|                                                                                                    |                                                       | <u>2</u>     |
|----------------------------------------------------------------------------------------------------|-------------------------------------------------------|--------------|
| Scope<br>Process <u>entire design</u><br>Process <u>s</u> election                                                                                                    | Mode<br>Use instances (Preferred)<br>Use occurrences  | OK<br>Cancel |
| Line Item Definition                                                                                                    |                                                       | <u>H</u> elp |
| Header:                                                                                                    |                                                       |              |
| Item\tQuantity\tReference\t                                                                                                    | Part                                                  |              |
| Combined property string:                                                                                                    |                                                       |              |
| {Item}\t{Quantity}Referen                                                                                                    | ce}\t{Value}                                          |              |
|                                                                                                    |                                                       |              |
| Place each part entry on                                                                                                    | a separate line                                       |              |
| Place each part entry on                                                                                                    | a separate line                                       |              |
| Place each part entry on Include File     Merge an include file with                                                                                                    | a separate line                                       |              |
| Place each part entry on Include File     Merge an include file with Combined property string:                                                                                                    | a separate line<br>report                             |              |
| Place each part entry on Include File     Merge an include file with     Combined groperty string:     ((tem)\\t(Quantity)\t(Refere                                                                                                    | a separate line<br>report<br>ence}\t{\/alue}          |              |
| Place each part entry on Include File     Merge an include file with     Combined groperty string:     (Item}\t(Quantity)\t(Refere     Include file;                                                                                                    | a separate line<br>report<br>ence}\t{Value}           |              |
| Place each part entry on Include File     Merge an include file with     Combined groperty string:     (Item}\t(Quantity)\t(Refere     Include file:     Include file:   | a separate line report nce}\t{Value} Browse           |              |
| Place each part entry on Include File     Merge an include file with     Combined groperty string:     (Item\\t(Quantity)\t(Refere     Include file:         Include file:         Include file: | a separate line<br>report<br>ence}\t{Value}<br>Browse |              |
| Place each part entry on Include File     Merge an include file with     Combined property string:     (Item)\t(Quantity)\t(Refere     Igclude file:         [C:\TEMP\ESSALINC     Report     Report File:         [ _ View Outp                                                                                                    | a separate line report mce}\t{Value} Browse           |              |

Un nouveau fichier avec l'extension BOM, contenant la liste des composants est mis dans le projet :

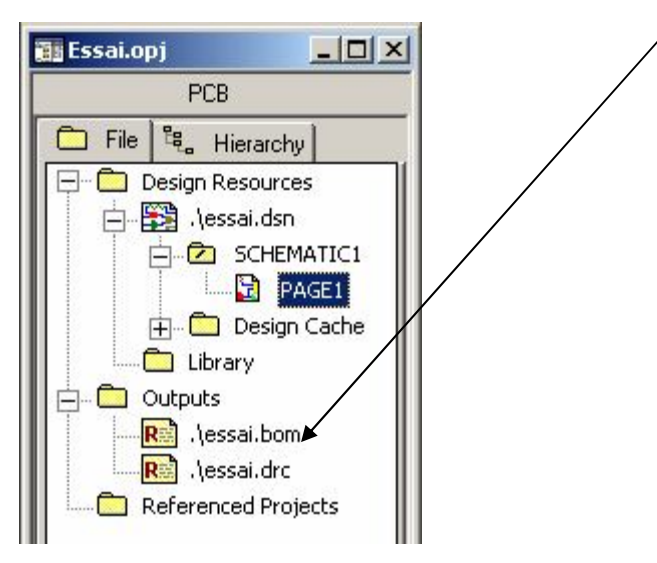

Il suffit de double cliquer dessus pour l'ouvrir, et l'imprimer si besoin.

#### IX). <u>Recherche et Assignations des empreintes :</u>

Ré ouvrir la page schéma puis faire Edit -> Select All (ou Ctrl A), puis Edit Properties (Ctrl E). La fenêtre des propriétés s'ouvre, choisir alors le filtre par Capture (Filter by Capture), et l'onglet Parts. On obtient alors la fenêtre ci-dessous :

| Ν | lew | Column Apply Display.    | Del   | lete Property | Filter by: C | apture        |                    |
|---|-----|--------------------------|-------|---------------|--------------|---------------|--------------------|
|   | į.  |                          | Value | Reference     | Designator   | PCB Footprint | Power Pins Visible |
| 1 | +   | SCHEMATIC1 : PAGE1 : R4  | 10k   | R4            |              |               |                    |
| 2 | +   | SCHEMATIC1 : PAGE1 : R3  | 10k   | R3            |              |               |                    |
| 3 | +   | SCHEMATIC1 : PAGE1 : R2  | 680   | R2            |              |               |                    |
| 4 | +   | SCHEMATIC1 : PAGE1 : R1  | 680   | R1            | $\square$    |               |                    |
| 5 | +   | SCHEMATIC1 : PAGE1 : Q2  | Q2N22 | Q2            |              |               |                    |
| 6 | +   | SCHEMATIC1 : PAGE1 : Q1  | Q2N22 | Q1            |              |               |                    |
| 7 | +   | SCHEMATIC1 : PAGE1 : L2  | DEL V | 12            |              |               |                    |
| 8 | +   | SCHEMATIC1 : PAGE1 : L1  | DEL R | L1            |              |               |                    |
| 9 | +   | SCHEMATIC1 : PAGE1 : CN2 | ALIM- | CN2           |              |               |                    |
| 0 | +   | SCHEMATIC1 : PAGE1 : CN1 | ALIM+ | CN1           |              |               |                    |
| 1 | ÷   | SCHEMATIC1 : PAGE1 : C2  | 100uF | c7            |              |               |                    |
| 2 | +   | SCHEMATIC1 : PAGE1 : C1  | 100uF | C1            |              |               |                    |

On va s'intéresser à la colonne PCB Footprint, si il y a des cases de déjà remplies, les effacer, car le choix par défaut n'est surement pas bon !

Il reste maintenant à se procurer les composants réels pour connaître leur forme, et alors faire l'association des empreintes aux symboles.

# Cette étape est importante, car une même référence de composants, peut avoir plusieurs formes différentes.

Une fois les composants sous les yeux, on peut alors rechercher leur FOOTPRINT dans le Library Manager de Layout.

On va utiliser Orcad Layout. Pour lancer le programme, il faut :

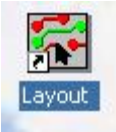

- Soit cliquer sur l'icône :
- Soit aller dans le menu :

Demarrer -> Tous les Programmes -> Orcad Release 9.1 -> Layout.

Une fenêtre Orcad Layout s'ouvre, on choisit alors le menu Tools -> Library Manager :

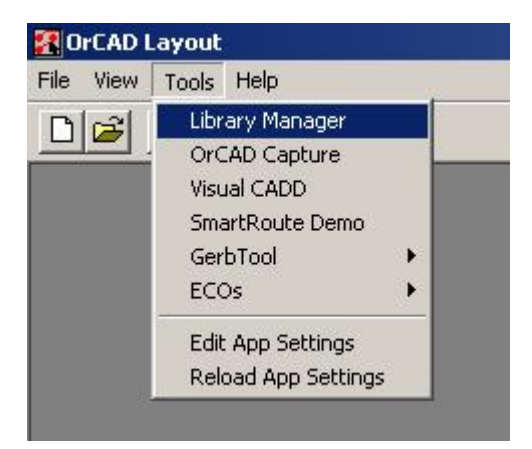

Une nouvelle fenêtre s'ouvre avec les librairies de Footprints disponibles.

L'idéal est de pouvoir partager l'écran en deux parties, une avec Capture, l'autre avec Layout, pour les avoir tous les deux ensemble à l'écran, comme ci-dessous :

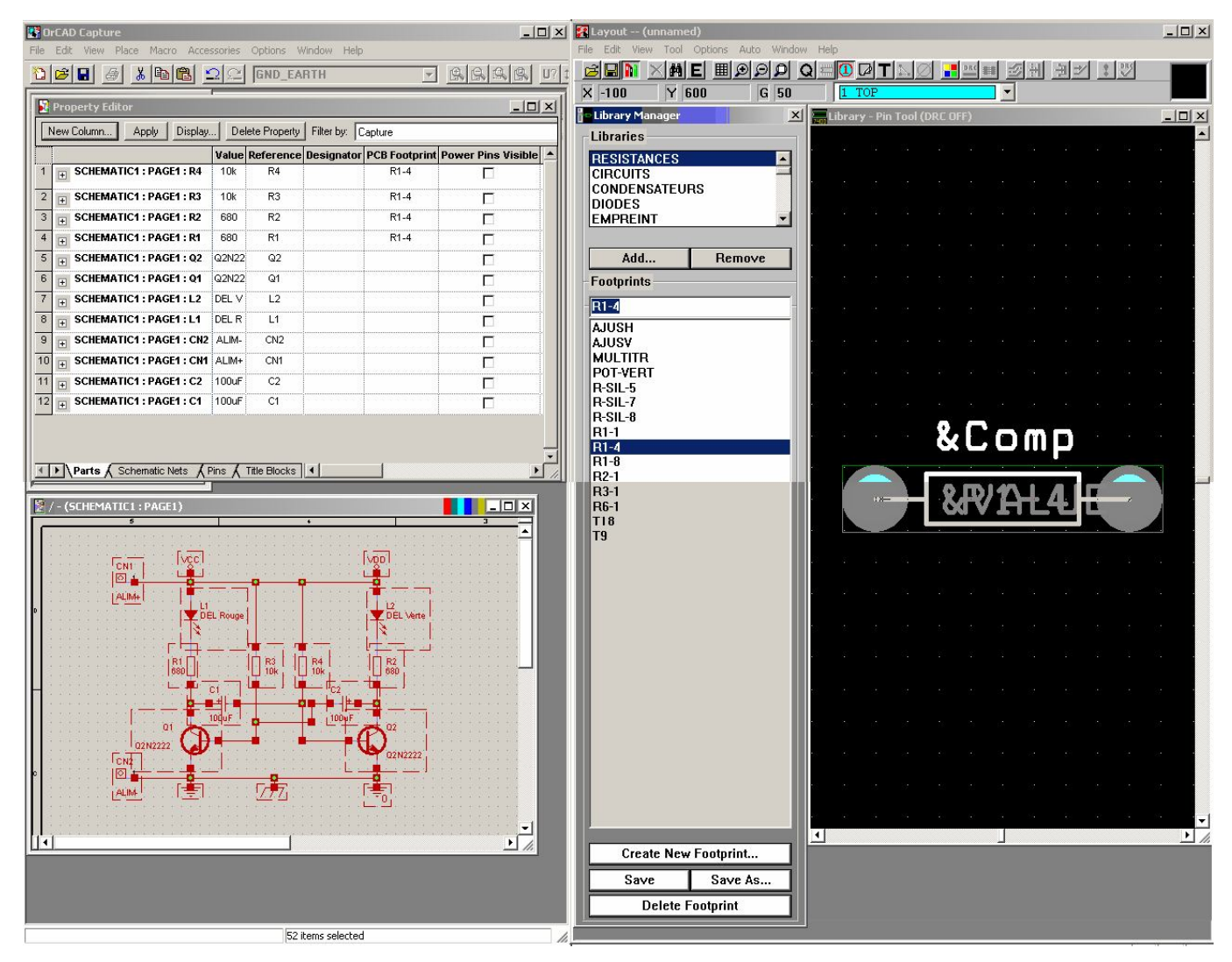

Rechercher alors dans les librairies du Library Manager, l'empreinte qui correspond le mieux à votre composant. Une fois trouvé, faire un copier-coller du nom entre le Library Manager et le property editor. Cela permet d'éviter ainsi les erreurs de frappe du nom de l'empreinte. Effectuer cette opération pour tous les composants du schéma, et remplir ainsi toute la colonne des PCB Footprint.

Il est important d'apporter une attention particulière à cette opération, car il existe plusieurs empreintes avec des ordres de broches différents (particulièrement pour les transistors, et pour les circuits intégrés) et si vous vous êtes trompés, ça ne fonctionnera pas !

#### X). <u>Création de la Netlist :</u>

Une fois fini, refermer la page du schéma, faire une sauvegarde, puis sélectionner la page, puis faire Tools-> Create Netlist, une nouvelle fenêtre s'ouvre, choisir l'onglet « Layout », cochez la case Run ECO to Layout, puis sélectionnez le bouton User Properties in inches (*surtout pas en millimètres !*)

Puis vérifiez que le fichier Netlist (Netlist File) est bien sauvegardé dans votre espace (k:\CAO\Typons), et repérez bien son nom (il est identique au projet normalement !) car vous en aurez besoin tout à l'heure.

| Freate Netlist                                                                                                    |            |         | ×      |
|----------------------------------------------------------------------------------------------------|------------|---------|--------|
| EDIF 2 0 0 PSpice SPICE VHDL Verilog                                                                                                    | Layout INF | Other   |        |
| PCB Footprint<br>Combined property string:<br>{PCB Footprint}                                                                                                    |            |         |        |
| Options           Image: Bun ECO to Layout           Image: Bun ECO to Layout           Image: User Properties are in inches           Image: User Properties are in millimeters |            |         |        |
| K:\CAO\TYPON\ESSAI.MNL                                                                                                    |            |         | Browse |
|                                                                                                    |            |         |        |
|                                                                                                    |            |         |        |
|                                                                                                    |            |         |        |
|                                                                                                    |            |         |        |
|                                                                                                    | ОК         | Annuler | Aide   |

#### C). Layout :

#### I). <u>Création Nouveau Typon :</u>

Vous pouvez relancer Layout si vous l'aviez fermé, puis choisir File -> New. Une nouvelle fenêtre s'ouvre, pour vous demander le Fichier de Gabarit (Template File) qui est situé dans le répertoire c:\Program Files\OrCAD\LAYOUT\DATA puis choisir le fichier 1faces.tch pour faire un circuit imprimé en simple face (ou 2faces.tch pour un double face).

| Load Template Fi                                                                  | ile di la la la la la la la la la la la la la                                                                                                    |                                                                                                    |                                                                                                    |                                                                                                    | <u>? ×</u>                                                                                                    |
|-----------------------------------------------------------------------------------|----------------------------------------------------------------------------------------------------|----------------------------------------------------------------------------------------------------|----------------------------------------------------------------------------------------------------|----------------------------------------------------------------------------------------------------|----------------------------------------------------------------------------------------------------|
| Regarder <u>d</u> ans :                                                           | DATA                                                                                                    |                                                                                                    | • • •                                                                                                    | È 💣 🎹 -                                                                                                    |                                                                                                    |
| Recent<br>Bureau<br>Dereau<br>Mes documents<br>Poste de travail<br>Favoris réseau | □ _DEFAULT.TCH<br>□ _IBET_ANY.TCH<br>□ _1BET_ANY.TCH<br>□ _2_FACES.TCH<br>□ _2BET_SMT.TCH<br>□ _2BET_THR.TCH<br>□ _3BET_ANY.TCH<br>□ _386LIB.TCH<br>□ _AH.TPL<br>□ _AH.TPL<br>□ _AV.TPL<br>□ _AV.TPL<br>□ _AVC.TPL<br>□ _AVC.TPL | C.TPL<br>CADSTAR.TCH<br>CC.TPL<br>CC.TPL<br>CERAMIC.TCH<br>D.TPL<br>DC.TPL<br>DC.TPL<br>DM8B3VNS.TPL<br>DM8B3VST.TPL<br>DM8B3VST.TPL<br>DM8B5VNS.TPL<br>DM8B5VST.TPL<br>DM8B5VST.TPL<br>DM8B5VST.TPL<br>DM8B5VST.TPL<br>DM8B5VST.TPL<br>DM8B5VST.TPL | <ul> <li>DM8BXVSY.TPL</li> <li>DM_CP128.TPL</li> <li>DM_CP128.TPL</li> <li>DM_CP136.TPL</li> <li>DM_CP160.TPL</li> <li>DM_CP200.TPL</li> <li>DM_LP128.TPL</li> <li>DM_LP136.TPL</li> <li>DM_LP144.TPL</li> <li>DM_LP160.TPL</li> <li>DM_LP200.TPL</li> <li>EC3UX100.TPL</li> <li>EC3UX160.TPL</li> <li>EC3UX220.TPL</li> <li>EC3UX280.TPL</li> </ul> | EC3UX340.TI<br>EC3UX400.TI<br>EC6UX100.TI<br>EC6UX100.TI<br>EC6UX20.TI<br>EC6UX280.TI<br>EC6UX280.TI<br>EC6UX340.TI<br>EC6UX400.TI<br>EC9UX100.TI<br>EC9UX100.TI<br>EC9UX20.TI<br>EC9UX280.TI<br>EC9UX280.TI<br>EC9UX340.TI<br>EC9UX340.TI<br>EC9UX340.TI | PL JUM<br>PL JUM<br>PL JUM<br>PL JUM<br>PL JUM<br>PL MCM<br>PL PAD<br>PL PAD<br>PL PC11<br>PL PC11<br>PL PC11<br>PL PC13<br>PL PC13<br>PL PC13<br>PL PC13<br>PL PC14<br>PC14<br>PL PC14<br>PC15<br>PL PC15<br>PL PC15 |
|                                                                                   | Fichiers de <u>type</u> :                                                                                                    | Template (*.tpl;*.                                                                                                    | tch)                                                                                                    |                                                                                                    | Annuler                                                                                                    |

Puis maintenant, vous devez lui fournir le fichier Netlist que vous avez créé précédemment, allez le chercher là où vous l'avez mis (K:\CAO\Typons).

| Load Netlist Sour       | ce                        |                 |   |           | <u>? ×</u>     |
|-------------------------|---------------------------|-----------------|---|-----------|----------------|
| Regarder <u>d</u> ans : | 🗀 ТЕМР                    |                 | • | · 🗈 💣 🎟 • |                |
| 2                       | ESSAI.MNL                 |                 |   |           |                |
| Recent                  |                           |                 |   |           |                |
| Bureau                  |                           |                 |   |           |                |
|                         |                           |                 |   |           |                |
| Mes documents           |                           |                 |   |           |                |
|                         |                           |                 |   |           |                |
| Poste de travail        |                           |                 |   |           |                |
| Favoris réseau          |                           |                 |   |           |                |
|                         | 12                        |                 |   |           |                |
|                         | <u>N</u> om du fichier :  | ESSAI.MNL       |   | •         | <u>O</u> uvrir |
|                         | Fichiers de <u>type</u> : | Netlist (*.mnl) |   | •         | Annuler        |

Puis on vous propose la sauvegarde de votre typon avec le nom du projet avec l'extension .MAX ainsi que le répertoire où vous voulez le mettre (k:\CAO\TYPONS) (de préférence dans votre espace de travail). Et faites Enregistrer. Une fenêtre de travail s'ouvre pour vous détailler l'importation du fichier, si tous se passe bien, la fenêtre se referme et vous avez le chevelu de votre circuit sous les

yeux ! Dans le cas contraire, Notez le composant en cause, et faites Cancel, quittez Layout et allez corriger le problème dans Capture !

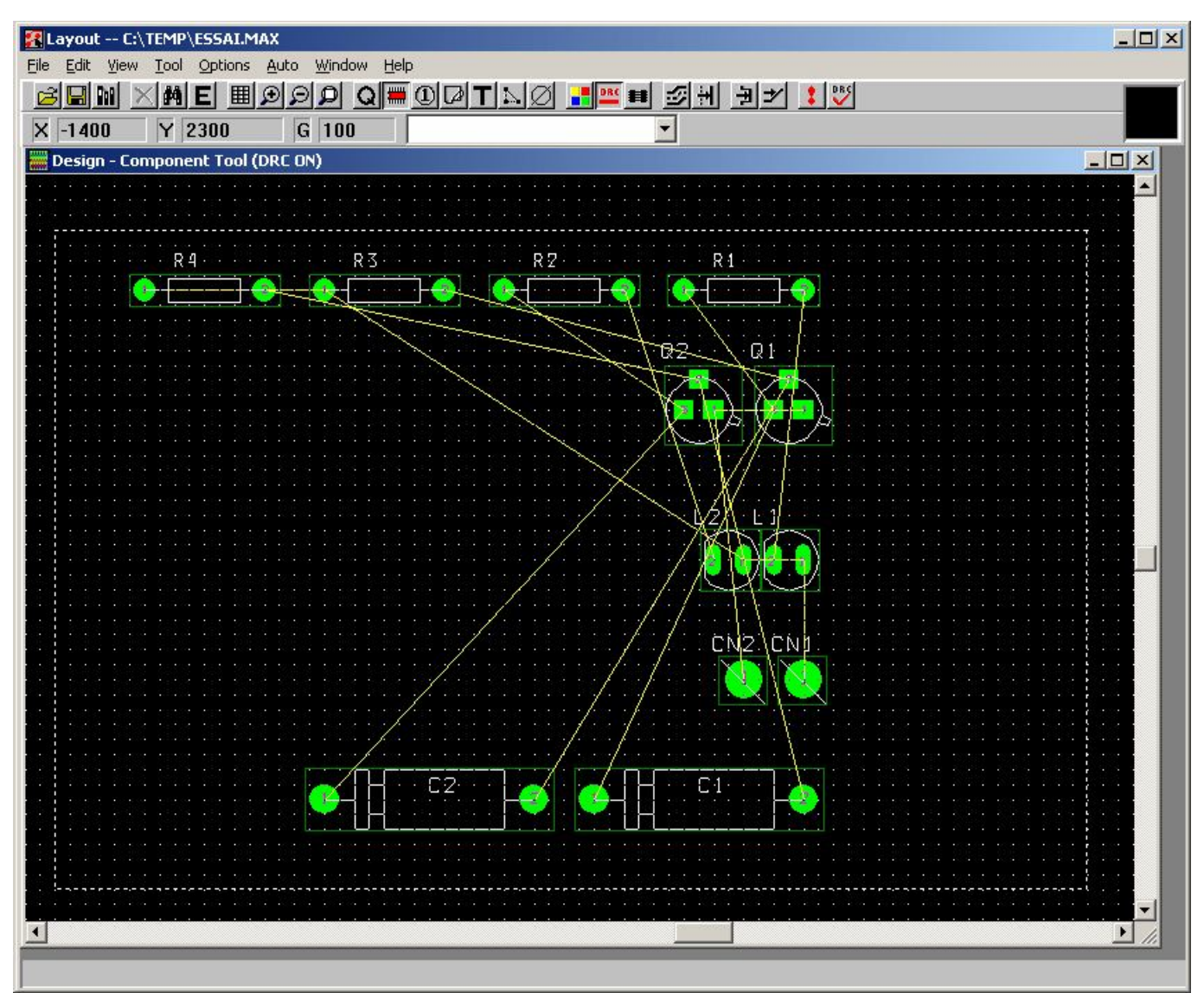

Sélectionnez le menu Options -> System Settings, puis mettre le paramètre Place Grid à 50 mils. Ne pas touchez aux autres paramètres et *ne jamais se mettre en millimeters*. Faites OK.

| System Settings                                  |                         | ×     |
|--------------------------------------------------|-------------------------|-------|
| Display Units                                    | Grids                   |       |
| ⊙ <u>M</u> ils (m)<br>○ <u>I</u> nches (in)      | Visible grid [X,Y]:     | 50    |
| ○ <u>M</u> icrons (u) ○ <u>M</u> illimeters (mm) | Detail grid [X,Y]:      | 50    |
| C Centimeters (cm)                               | Place grid [X,Y]:       | 50    |
| Display Resolution:                              | <u>R</u> outing grid:   | 25    |
| <u> </u>                                         | ⊻ia grid:               | 25    |
| Rotation<br>Increment: 90                        | <u>S</u> nap: 0 1       | ·     |
| <u> </u>                                         | kspace Settings<br>Help | ancel |

#### II ). <u>Utilisation du DRC Box :</u>

La DRC Box est la zone entourée d'un cadre en pointillé, c'est la zone que LAYOUT surveille, pour vous (lui) éviter de faire des erreurs. Il ne faut pas la désactiver, il faut apprendre à travailler avec !

Pour qu'elle ne vous pose pas de problèmes, il faut qu'elle englobe tous les composants et toute la carte. On peut donc la redessiner avec le menu View -> Zoom DRC/Route Box, puis cliquer en haut à gauche du cadre de DRC Box que vous désirez, restez appuyé en vous déplaçant vers le bas à droite du cadre voulu, quand c'est Ok, relâchez le bouton gauche de la souris. C'est tout, le DRC ne vous ennuiera plus !

#### III ). Placement des composants :

Il faut maintenant :

Essayer de les placer comme sur le schéma structurel pour commencer ;

Mettre les connecteurs sur le bord de la plaque ;

Prévoir l'emplacement des composants imposés ;

Placer les composants de manière à avoir une carte la plus petite possible ;

Eviter d'avoir des places vides de composants ;

Avoir le moins de croisements de fils possibles ;

Prévoir la place de réglage pour les composants à régler ;

Prévoir les trous de fixations si besoin ;

Essayer de mettre les composants dans le même sens ;

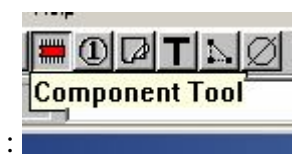

Il faut commencer par choisir l'outil Component Tool :

Cliquer sur un composant, pour le prendre, le déplacer à l'endroit voulu (un appui sur la touche R permet de lui faire faire une rotation de 90°), et recliquer pour le lâcher !

Effectuer cette opération pour tous les composants.

#### IV). Prévoir des trous de fixations :

Pour pouvoir fixer le circuit dans son boitier, il faut prévoir les trous de fixation. Pour cela sélectionnez l'outil composant Component Tool, puis clique droit New, une fenêtre s'ouvre. Cliquez sur le bouton Footprint, choisir la libraire empreint, puis le composant Vis, puis décochez si besoin la case à cocher Route Enabled :

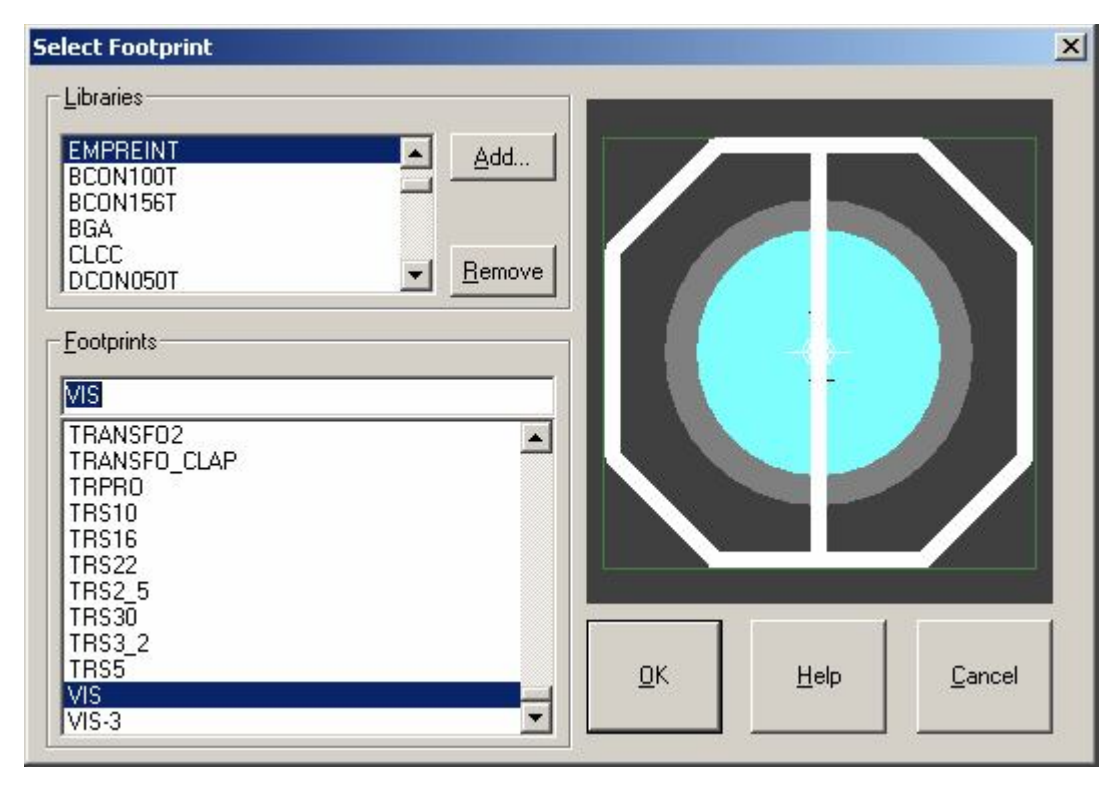

Puis placer le composant vis à l'endroit voulu, et recommencer l'opération autant de fois que nécessaire !

#### V). Tracé du contour du circuit imprimé :

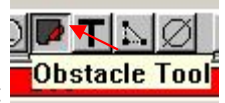

Pour tracer le contour de la plaque, il faut choisir l'outil Obstacle Tool :

Se mettre dans le coin du cadre à dessiner puis faire un clique droit, puis New, puis dessiner le cadre (qui doit être à 50 mils des composants). Vérifier que le cadre est un Board Outline, et qu'il est sur le Global Layer.

| Edit Obstacle                                                                                                    | × |
|----------------------------------------------------------------------------------------------------|---|
| Obstacle <u>N</u> ame 129                                                                                                    |   |
| Obstacle Type<br>Board outline                                                                                                    |   |
| <u>G</u> roup Heigh <u>t</u> Width 50.                                                                                                    |   |
| Obstacle Layer                                                                                                    |   |
| Copper Pour Rules                                                                                                    |   |
| Cl <u>e</u> arance Z order                                                                                                    |   |
| Note: Use Pin Tool command 'Toggle Copper Pour Seed'<br>to set copper pour seedpoints         Isolate all tracks       Seed only from designated object |   |
| Net Attachment ("-" for none):                                                                                                    |   |
| 🗖 Do Not Eill Beyond Obstacle Edge                                                                                                    |   |
| Hatch Pattern Comp Attachment                                                                                                    |   |
| <u>O</u> K <u>H</u> elp <u>C</u> ancel                                                                                                    |   |

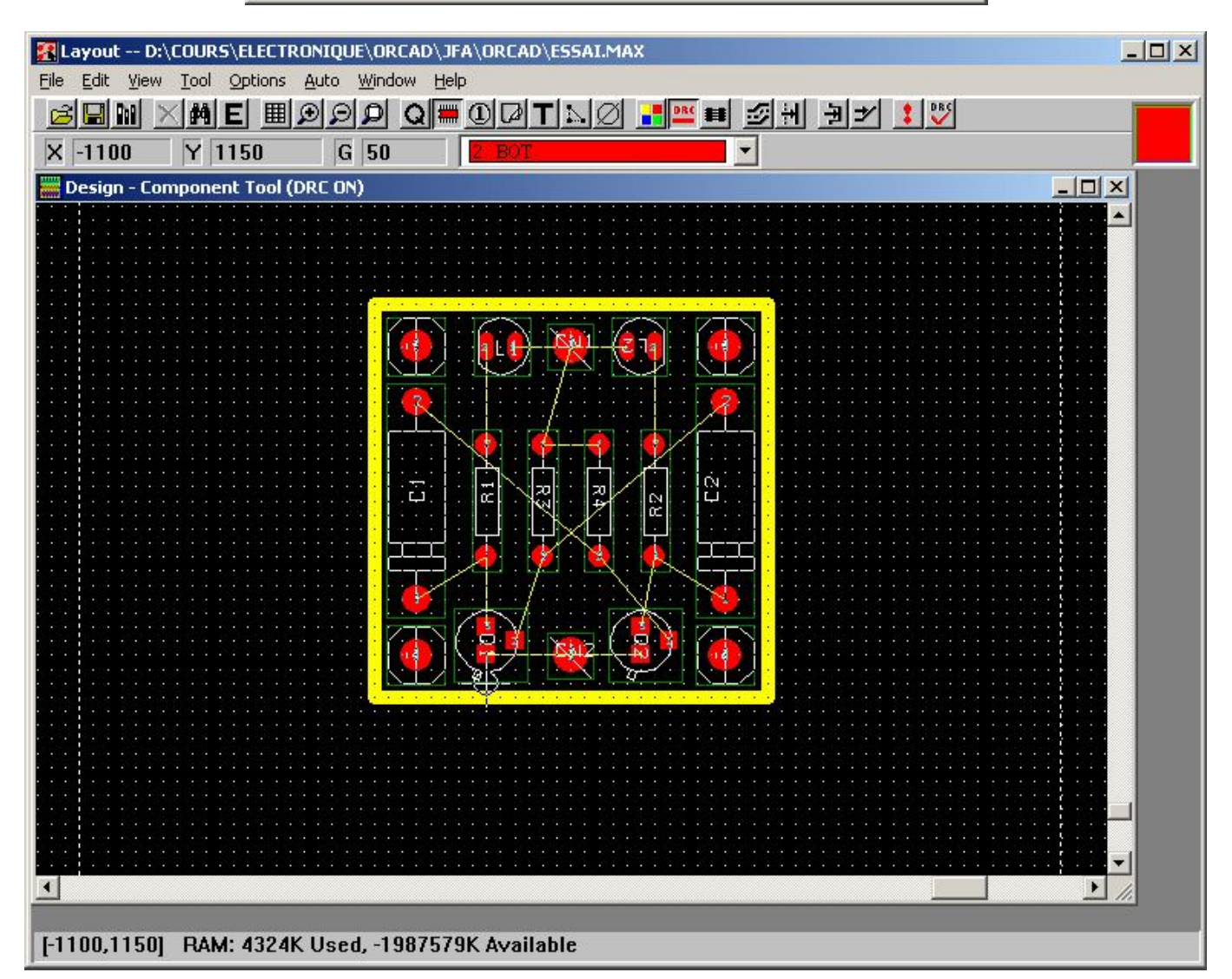

#### VI ). Modification de la largueur des pistes :

Il faut maintenant définir la largueur des pistes en fonction du courant qui passe dedans, par défaut, on prendra une piste de 20 mils à 30 mils pour un courant inférieur à 1.5A, sinon consulter l'annexe 1 !

Pour avoir la liste des connections et leurs caractéristiques, il faut aller dans le menu View -> DataBase Spreadsheet -> Nets une fenêtre s ouvre avec les caractéristiques des nets du circuit :

| Net     | 1000 C | Width       | Routing | 2240  |        | Reconn |
|---------|--------|-------------|---------|-------|--------|--------|
| Name    | Color  | Min Con Max | Enabled | Share | Weight | Rule   |
| 0       |        | 20, 30, 40  | Yes     | Yes   | 50     | Std    |
| N00024  |        | 20, 30, 40  | Yes     | Yes   | 50     | Std    |
| N000070 |        | 20, 30, 40  | Yes     | Yes   | 50     | Std    |
| N00080  |        | 20, 30, 40  | Yes     | Yes   | 50     | Std    |
| N000090 |        | 20, 30, 40  | Yes     | Yes   | 50     | Std    |
| N00120  |        | 20, 30, 40  | Yes     | Yes   | 50     | Std    |
| N00127  |        | 20, 30, 40  | Yes     | Yes   | 50     | Std    |
| VCC     |        | 20, 30, 40  | Yes     | Yes   | 50     | Std    |

C'est la colonne Width qui nous intéresse, les 3 valeurs correspondent à la largueur minimum, de connexion, maximum respectivement de 20, 30, 40 mils (milli inches = inches/1000).

Il faudra modifier la largeur des Nets « Un par Un » en fonction des courants qui y circule !

Quand vous avez fini, juste refermer la fenêtre avec la croix, puis ré ouvrir la fenêtre DESIGN.

#### VII ). Modification de la largueur des pastilles :

Il faut maintenant vérifier que la largueur des pastilles est correct. On doit avoir des pastilles d'un diamètre de 75 mils (minimum de 40 mils (1 mm)) pour pouvoir percer à 0,8 mm et qu'il reste un minimum de cuivre sur la pastille pour pouvoir faire la soudure. Il faut aller chercher l'outil pastille

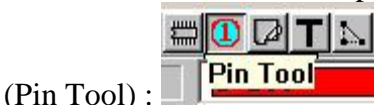

Puis cliquez sur la pastille dont vous souhaitez changer le diamètre, puis le menu View -> Database Spreadsheet -> Padstacks (ou Shift T), la fenêtre de définitions des pastilles s'ouvre, et la pastille qui vous intéresse est sélectionnée en noir.

| Padstack or     | Pad       | Pad   | Pad    | X      | Y      |
|-----------------|-----------|-------|--------|--------|--------|
| Layer Name      | Shape     | Width | Height | Offset | Offset |
| Resist.IIb pad8 |           |       |        |        |        |
| ТОР             | Round     | 75    | 75     | 0      | 0      |
| BOTTOM          | Round     | 75    | 75     | 0      | 0      |
| GND             | Round     | 75    | 75     | 0      | 0      |
| POWER           | Round     | 75    | 75     | 0      | 0      |
| INNER1          | Round     | 75    | 75     | 0      | 0      |
| INNER2          | Round     | 75    | 75     | 0      | 0      |
| INNER3          | Round     | 75    | 75     | 0      | 0      |
| INNER4          | Round     | 75    | 75     | 0      | 0      |
| INNER5          | Round     | 75    | 75     | 0      | 0      |
| INNER6          | Round     | 75    | 75     | 0      | 0      |
| INNER7          | Round     | 75    | 75     | 0      | 0      |
| INNER8          | Round     | 75    | 75     | 0      | 0      |
| INNER9          | Round     | 75    | 75     | 0      | 0      |
| INNER10         | Round     | 75    | 75     | 0      | 0      |
| INNER11         | Round     | 75    | 75     | 0      | 0      |
| INNER12         | Round     | 75    | 75     | 0      | 0      |
| SMTOP           | Round     | 75    | 75     | 0      | 0      |
| SMBOT           | Round     | 75    | 75     | 0      | 0      |
| SPTOP           | Undefined | 0     | 0      | 0      | 0      |
| SPBOT           | Undefined | 0     | 0      | 0      | 0      |
| SSTOP           | Undefined | 0     | 0      | 0      | 0      |
| SSBOT           | Undefined | 0     | 0      | 0      | 0      |
| ASYTOP          | Round     | 75    | 75     | 0      | 0      |
| ASYBOT          | Round     | 75    | 75     | 0      | 0      |
| DRLDWG          | Round     | 30    | 30     | 0      | 0      |
| DRILL           | Round     | 30    | 30     | 0      | 0      |

Il faut changer la face BOTTOM, (et la face TOP si vous êtes en double face, ou toutes les faces en multicouches), puis Changer la valeur du DRILL et du DRILLDWG (trou de perçage) à 30 mils, pour un perçage à 0,8 mm. Pour changer les valeurs double cliquez sur la face voulue, une fenêtre s'ouvre où vous pouvez modifier la forme et la taille de la pastille :

#### VIII ). <u>Vérification de la faisabilité :</u>

Pour savoir si votre circuit va être « routable facilement, vous pouvez avoir une identification des zones à risques. Allez dans le menu View -> Density Graph ->Fine. Une nouvelle fenêtre s'ouvre, qui vous indique en rouge les parties difficiles à router, en bleu les parties faciles :

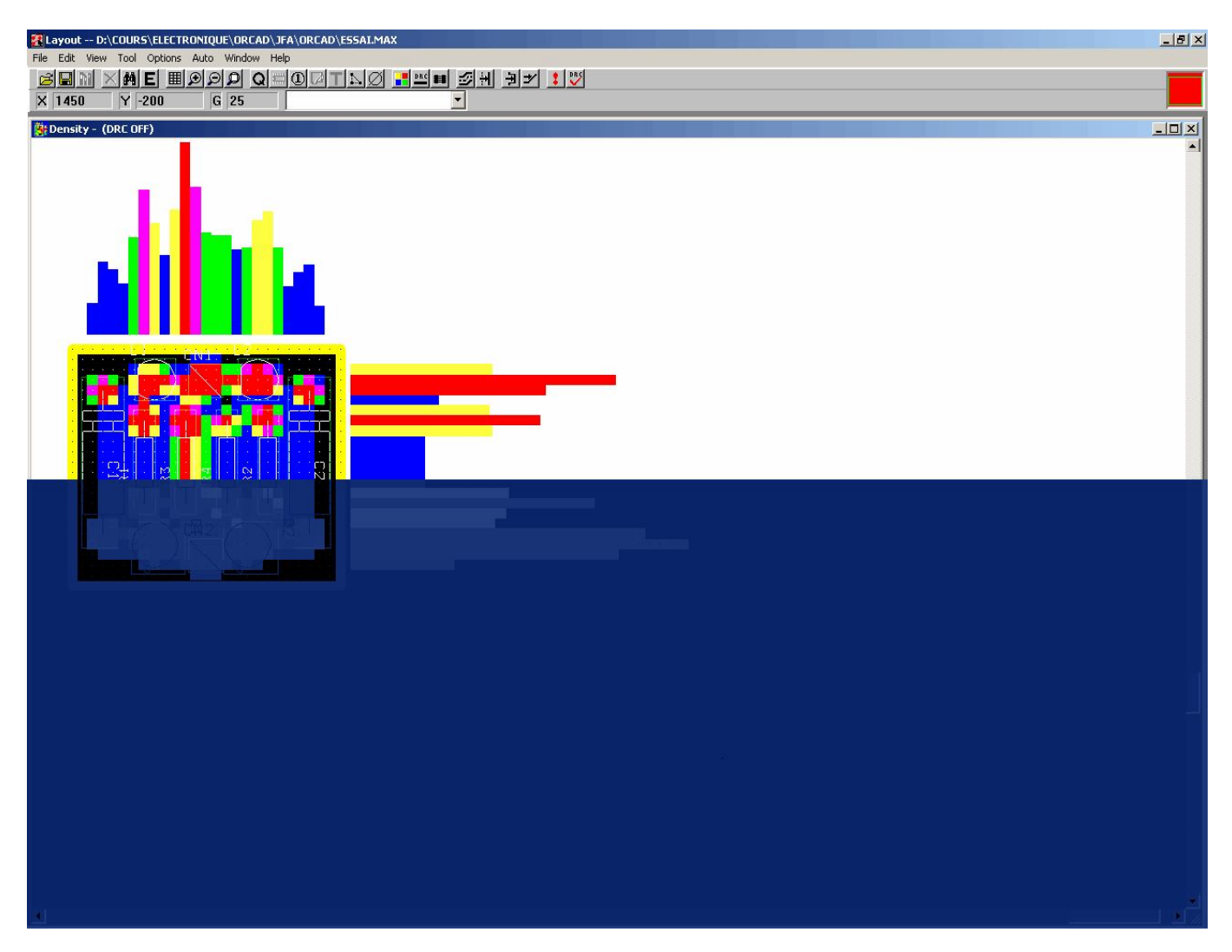

On peut voir que ce n'est pas gagné, vu le nombre de zones rouges ! Il faut qu'il y ait le plus de bleu (ou de noir) possible !

Fermer la fenêtre, et ré ouvrir la fenêtre Design.

#### IX). <u>Routage des pistes :</u>

Pour commencer le routage des pistes, il faut choisir l'outil Add/Edit Route Mode :

Add/Èdit Route Mode

Cliquez sur une pastille, (du coté du départ du fil de chevelu), puis faire un clique gauche pour chaque changement de direction, jusqu'à la pastille d'arrivée. Si le chemin est assez direct, un appui sur la touche F permet de finir automatiquement le routage de la piste, mais sans garantie de respect des règles de routage. Sinon, pour finir le routage de la piste, clique droit « End Command »

A propos, les règles de routage sont :

- Pas d'angle droit,
- ✤ Faire les pistes les plus courtes possibles,
- Evitez les angles trop longs,
- Effectuer les croisements de préférence sur une pastille,
- Ne pas faire arriver 2 pistes à moins de  $90^{\circ}$  sur une pastille,

- Ne pas faire de boucles, essayer de router en étoile,
- ✤ Laisser 1 pas au minimum par rapport au bord du circuit,
- Respecter l'isolation entre pistes, s'il y a de fortes tensions,

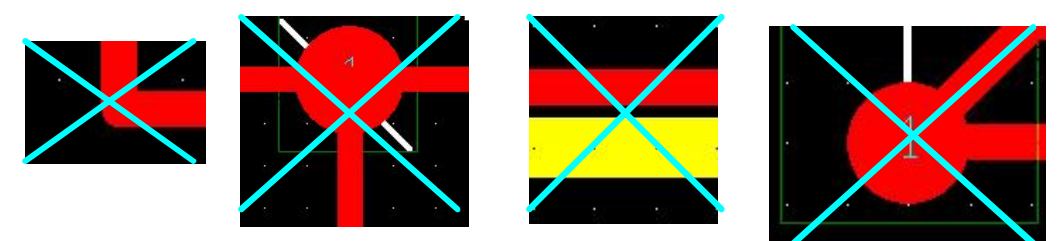

### X). Modification du routage d'une piste :

Pour modifier une piste déjà routée, il vaut mieux utiliser l'outil Edit Segment Mode : Edit Segment Mode

Cliquez alors sur le segment de piste à modifier, puis le déplacer, et recliquez pour le placer.

#### XI ). <u>Vérifications que toutes les pistes sont routées :</u>

Pour vérifier que vous n'avez pas oublié de router une piste cachée, allez dans le menu Auto -> Refresh -> Calculate Statistics, une fenêtre s'ouvre avec les caractéristiques de votre circuit, puis vérifiez que la ligne % Routed est à 100 % et que la ligne % Unrouted est à 0 %, et que la ligne % Partial est aussi à 0 %. Et que le nombre de Design Rule Errors est à 0 :

| Statistic          | Enabled | Total   |
|--------------------|---------|---------|
| Statistic          | Enabled | 10(8)   |
| Board Area         | 2.0     | 2.0     |
| Equivalent IC's    | 1.7     | 1.9     |
| Sq. inches per IC  | 1.13    | 1.05    |
| # of pins          | 26      | 28      |
| Layers             | 1       | 28      |
| Design Rule Errors | 0       | 0       |
| Time Used          | 6:07    | 6:07    |
| % Placed           | 100.00% | 100.00% |
| Placed             | 14      | 16      |
| Off board          | 0       | 0       |
| Unplaced           | 0       | 0       |
| Clustered          | 0       | 0       |
| Routed             | 16      | 16      |
| % Routed           | 100.00% | 100.00% |
| Unrouted           | 0       | 0       |
| % Unrouted         | 0.00%   | 0.00%   |
| Partials           | 0       | 0       |
| % Partials         | 0.00%   | 0.00%   |
| Vias               | 0       | 0       |
| Test Points        | 0       | 0       |
| Vias per Conn      | 0.00    | 0.00    |
| Segments           | 50      | 50      |
| Connections        | 16      | 16      |
| Nets               | 8       | 8       |
| Components         | 14      | 16      |
| Footprints         | 41      | 41      |
| Padstacks          | 26      | 26      |

## XII ). Mettre du texte sur le circuit :

| S Ø    |
|--------|
| t Tool |
|        |

Pour mettre du texte sur le circuit imprimé, il faut utiliser l'outil Text Tool :

Se positionner à l'endroit où vous désirez mettre le texte, puis faire Clique droit New, une fenêtre s'ouvre pour vous demander de taper le texte à insérer.

| Text Edit                                                    |                                          |                                                                       | ×                        |
|--------------------------------------------------------------|------------------------------------------|-----------------------------------------------------------------------|--------------------------|
|                                                              |                                          | Text 73                                                               |                          |
| Type of Text                                                 | I                                        |                                                                       |                          |
| <u>⊺</u> e×t                                                 | String Asta                              | able                                                                  |                          |
| <ul> <li>Eree</li> <li>Reference</li> <li>Compone</li> </ul> | e <u>D</u> esignator<br>nt <u>V</u> alue | C C <u>u</u> stom Pr<br>C <u>P</u> ackage N<br>C Footpri <u>n</u> t N | operties<br>lame<br>lame |
|                                                              | Text                                     | location [*,*]                                                        |                          |
| Line Width                                                   | 10.                                      | Text Height                                                           | 75.                      |
| Rotat <u>i</u> on                                            | 0                                        | Char <u>R</u> ot                                                      | 0                        |
| Radiu <u>s</u>                                               | 0.                                       | Char Asp <u>e</u> ct                                                  | 100                      |
|                                                              | Г ( <u>)</u><br>Воттом<br>Сотр           | tirrored<br>ayer:<br>Attachment                                       |                          |
| <u>0</u>                                                     | K                                        | Help                                                                  | <u>C</u> ancel           |

Tapez le texte dans Text String, puis choisir le Layer Bottom, pour le mettre sur la face du dessous, et *cliquez sur la case à cocher Mirrored, pour qu'il soit lisible correctement sur la face du dessous.* 

Puis faire OK, positionnez précisément, puis clique gauche pour le déposer. Vous devez mettre votre nom et le titre du circuit. Ils ne doivent pas toucher de pistes , de pastilles ou de composants.

#### XIII ). <u>Déplacer la référence texte des composants :</u>

Pour pouvoir interpréter correctement le placement des composants au montage, il faut déplacer les références des composants pour les mettre à coté de celui-ci, ou dans celui-ci pour qu'il n'y ait pas de confusions possibles.

Sélectionnez l'outil Text Tool, puis clique gauche sur la référence d'un composant, (le composant correspondant est alors encadré) puis positionner le texte à l'endroit voulu, si besoin clique droit, puis rotate pour lui faire faire des rotations, puis clique gauche pour le déposer.

#### XIV ). <u>Déplacer l'origine des mesures :</u>

Pour pouvoir obtenir des mesures faciles à interpréter, et avoir une impression correcte, il faut mettre le point d'origine (Datum) sur un coin du circuit. Pour cela, allez dans le menu tools -> Dimension -> Move Datum, puis faire un clique gauche pour le déposer sur le coin en bas à gauche du circuit.

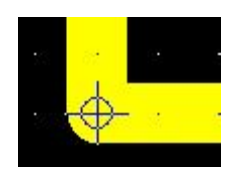

#### XV ). Effectuer une vérification du circuit :

Avant d'imprimer le typon, il faut effectuer une dernière vérification, pour confirmer que nous n'avons pas fait d'erreurs de connections. Pour cela aller dans le menu Auto -> Design Rules Check. Une fenêtre s'ouvre avec différentes options, ne rien changer et faire OK.

| Check Rule Settings                                         |        |
|-------------------------------------------------------------|--------|
| Placement Spacing Violations                                |        |
| Route Spacing Violations                                    |        |
| Net Rule Violations                                         |        |
| Copper Continuity Violations                                |        |
| ✓ Via Location Violations                                   |        |
| Pad Exit Violations                                         |        |
| SMD Fanout Violations                                       |        |
| Test Point Violations                                       |        |
| Check Copper Pour                                           |        |
| Select <u>A</u> ll Clea<br>✓ Chec <u>k</u> Detail Obstacles | r All  |
| Report DRC/Route Box Violation                              | s Only |
|                                                             |        |
| OK Help                                                     | Cancel |

Si il n'y a pas d'erreurs, cette fenêtre est remplacée par une autre, vous informant que tout est OK :

| Layout | ×                                     |
|--------|---------------------------------------|
| (į)    | Verify Board Design: No errors found. |
|        | ОК                                    |

Sinon, ré importer la Netlist pour corriger les erreurs !

#### XVI ). Impression du typon :

Une fois que vous êtes sûr de vous, vous pouvez imprimer le typon sur calque ( un essai sur papier peut ne pas être superflu !) pour cela aller dans le menu Options -> Post Processing settings, une fenêtre s'ouvre avec les différentes faces de votre typon. Si vous êtes en simple face, seule la face BOTTOM, et la face AST (dessin des composants vu de dessus) ( En CMS, c'est la face SMT) vous intéresse. En Double face, il faut rajouter la face TOP. Ces faces doivent avoir le BATCH ENABLED à Yes. Pour les modifier, il faut cliquer sur la première cellule de la ligne qui vous intéresse pour la sélectionner, puis clique droit PROPERTIES, une fenêtre s'ouvre avec les différentes propriétés :

| lutput                                                                            | Output Settings                                 |
|-----------------------------------------------------------------------------------|-------------------------------------------------|
| Format<br>© Gerber RS-274D                                                        | Plot Title: Bottom Layer                        |
| C Extended Gerber<br>C DXF                                                        | × Shift:                                        |
| <ul> <li>Print Manager</li> <li>Print/Plot to File</li> </ul>                     | Y Shift:                                        |
| Force Black & White                                                               | Center on Page                                  |
| Options<br>Keep Drill Holes Open<br>Create Drill Files<br>Quenuits Existing Files | Mirror<br>Scale Ratio: 1 To: 1<br>Rotation(CCW) |
| Enable for Post Processing                                                        | ● 0 ○ 90 ○ 180 ○ 270                            |
| File Name: <b>*.BOT</b>                                                           |                                                 |

Vous devez avoir Print Manager, force Black and White, et toutes les Options de cochées, puis Center on Page si vous voulez votre typon au milieu de la page. *Voir ci-dessus*.

#### Pour le double face, la face TOP doit avoir en plus la case Mirror de cochée.

Après avoir fait OK, vous devez donc avoir :

|  |  | × |
|--|--|---|
|--|--|---|

| Plot output<br>File Name | Batch<br>Enabled | Device        | Shift    | Plot Title          |
|--------------------------|------------------|---------------|----------|---------------------|
| *.TOP                    | No               | PRINT MANAGER | No shift | Top Layer           |
| *.BOT                    | Yes              | PRINT MANAGER | No shift | Bottom Layer        |
| *.GND                    | No               | PRINT MANAGER | No shift | Ground Layer        |
| *.PWR                    | No               | PRINT MANAGER | No shift | Power Layer         |
| *.IN1                    | No               | PRINT MANAGER | No shift | Inner Layer 1       |
| *.IN2                    | No               | PRINT MANAGER | No shift | Inner Layer 2       |
| *.IN3                    | No               | PRINT MANAGER | No shift | Inner Layer 3       |
| *.IN4                    | No               | PRINT MANAGER | No shift | Inner Layer 4       |
| *.IN5                    | No               | PRINT MANAGER | No shift | Inner Layer 5       |
| *.IN6                    | No               | PRINT MANAGER | No shift | Inner Layer 6       |
| *.IN7                    | No               | PRINT MANAGER | No shift | Inner Layer 7       |
| *.IN8                    | No               | PRINT MANAGER | No shift | Inner Layer 8       |
| *.IN9                    | No               | PRINT MANAGER | No shift | Inner Layer 9       |
| *.110                    | No               | PRINT MANAGER | No shift | Inner Layer 10      |
| *.111                    | No               | PRINT MANAGER | No shift | Inner Layer 11      |
| *.112                    | No               | PRINT MANAGER | No shift | Inner Layer 12      |
| *.SMT                    | No               | PRINT MANAGER | No shift | Soldermask Top      |
| *.SMB                    | No               | PRINT MANAGER | No shift | Soldermask Bottom   |
| *.SPT                    | No               | PRINT MANAGER | No shift | Solder Paste Top    |
| *.SPB                    | No               | PRINT MANAGER | No shift | Solder Paste Bottom |
| *.SST                    | No               | PRINT MANAGER | No shift | Silkscreen Top      |
| *.SSB                    | No               | PRINT MANAGER | No shift | Silkscreen Bottom   |
| *.AST                    | Yes              | PRINT MANAGER | No shift | Assembly Top        |
| *.ASB                    | No               | PRINT MANAGER | No shift | Assembly Bottom     |
| *.DRD                    | No               | PRINT MANAGER | No shift | Drill Drawing       |

Pour imprimer toutes les faces sélectionnée (à YES), faire un clique droit sur le tableau puis Run Batch, choisir la bonne imprimante, puis imprimer.

Pour imprimer une seule face, clique gauche sur la première cellule de la face qui vous intéresse, puis clique droit et Plot to Print Manager, choisir l'imprimante, puis imprimer.

Voila, il nous reste plus qu'à donner celui-ci à votre professeur, pour qu'il le mette à tirer.

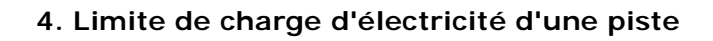

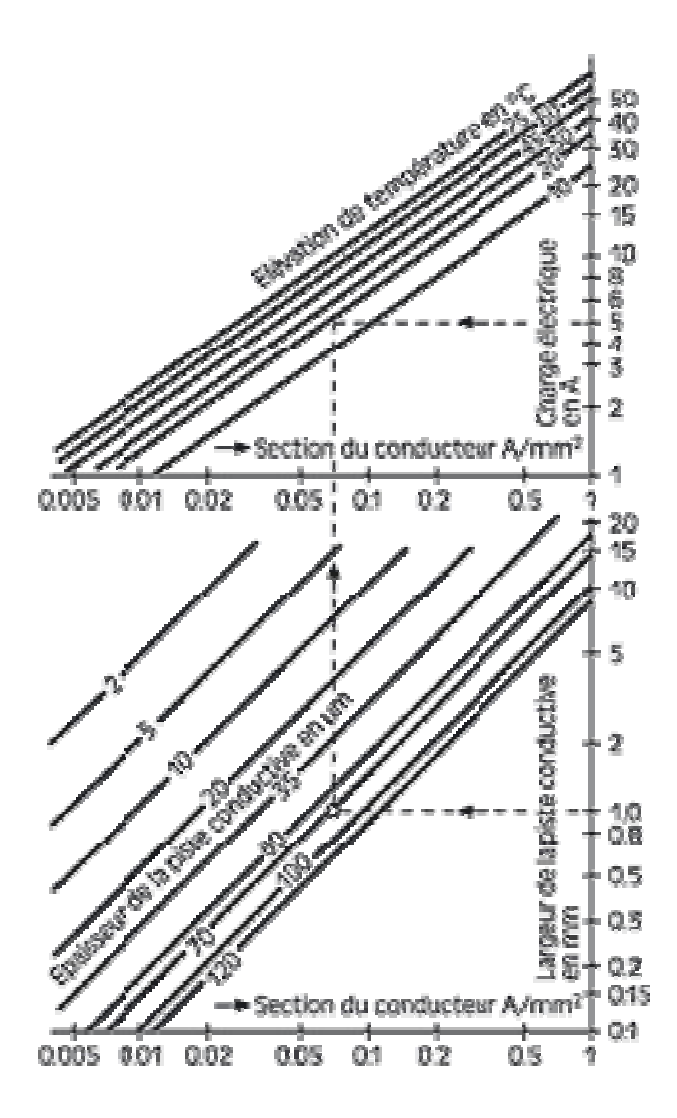

#### Exemple:

Avec une largeur de conducteur de 1 mm et une épaisseur d = 70 um, on a une section de A = 0.07 mm2. Si l'on charge cette piste de cuivre par un courant I = 5 A, on aura une élévation de température de 20 °C en cas de montage

aura une élévation de température de 20 °C en cas de montage vertical de la platine et de refroidissement normal par convection.

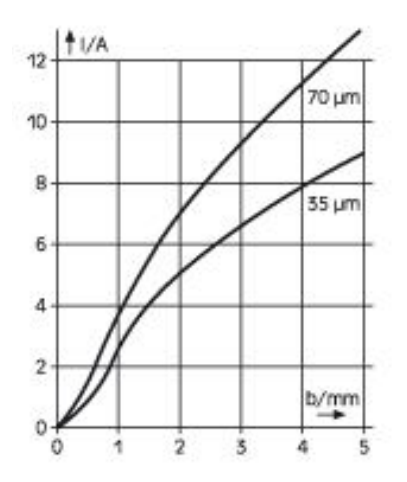

Valeurs empiriques de l'intensité de courant max. admissible sur une piste de circuit imprimé en fonction de la largeur du conducteur pour une épaisseur  $d = 0.35 \ \mu m$  et  $d = 70 \ \mu m$  à des températures limites T < 60 °C. Dans ce diagramme il s'agit de moyennes de valeurs de

mesure.

Concernant la largeur de piste voici un petit tableau prix sur le site de CIF (pour un CI en  $35\mu$ ) : Largeur en mm : 0,4 0,72 1,14 1,8 2,5 3,5 4,5 5,0 7,1 Intensité en A: 1,3 2,7 3,8 5,2 6,8 8,3 9,7 11,2 13,0

Pour un CI en 70µ tu multiplies l'intensité admissible par 1,75.

Attention : la circulation de la tension secteur exige également une isolation de 6mm entre chaque piste.